# The structure of a Facebook ad campaign

To develop a solid testing plan, it's important to understand the structure of a Facebook ad campaign.

The image below shows the three 'levels' of a campaign and describes the purpose of each one.

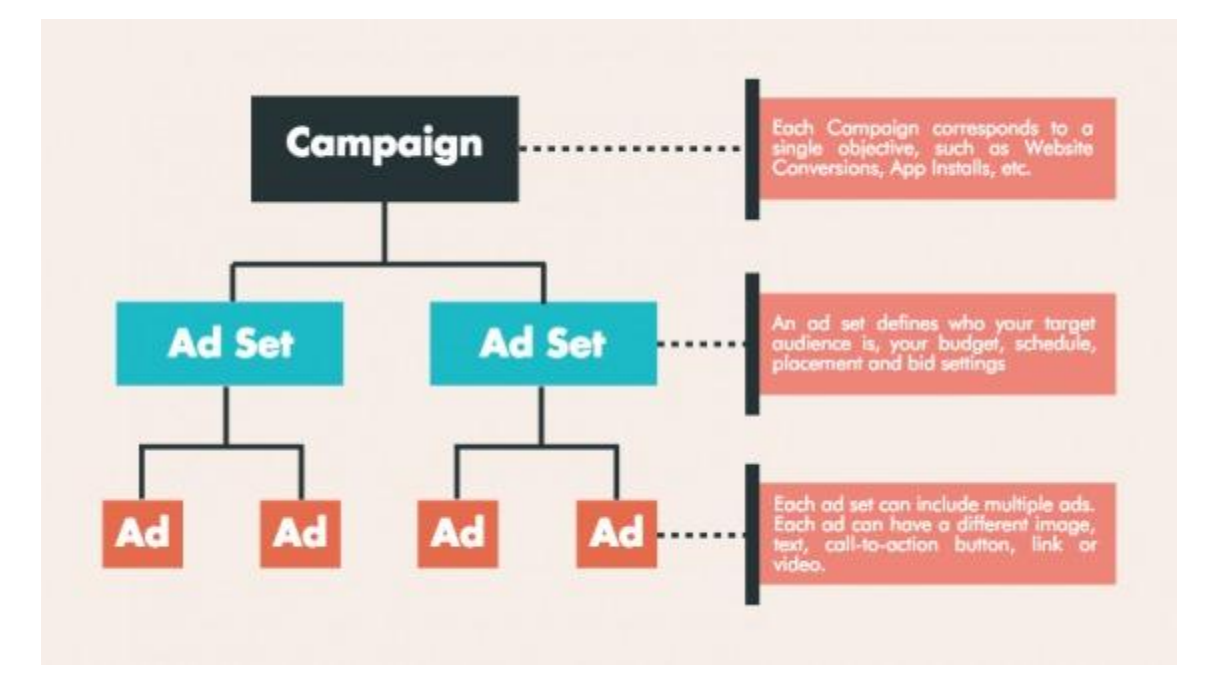

### 1. Campaign

The campaign is the overarching container that defines the objective of your Facebook ads.

For example, if you want to bring people from Facebook to your website and convert them to subscribers or customers, you would choose the objective 'Website Conversions.'

### 2. Ad set

An ad set defines a particular target audience. It is also used to define your budget, schedule, and bid type.

A campaign can contain multiple ad sets, and each ad set can target a different audience, but it may also target the same one. Most campaigns will contain multiple ad sets targeting multiple audiences.

### **3. Ad**

The ad is the creative that people see on Facebook or Instagram. It's possible for each ad set to contain multiple ads.

There are several components to a Facebook ad: the image or video, the headline, the body text, and a link description.

# How can you create facebook paid campaign to generate Leads?

- 1:- step 1 make login to your facebook.com account and then
- go to facebook.com/adsmanager here you will click on create .

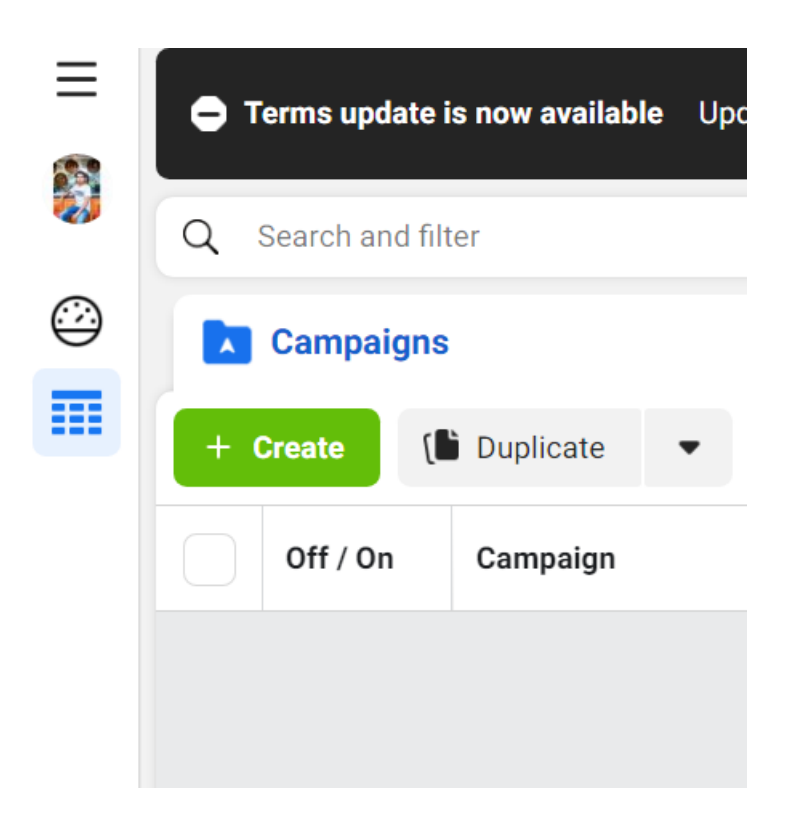

2:- after click on create you will see following to choose campaign objective here you will choose Leads as shown below.

|    | FIIIC     | i your objective  |                                                    |
|----|-----------|-------------------|----------------------------------------------------|
| Cł | noose a c | ampaign objective | Set                                                |
| C  |           | Awareness         | n                                                  |
| C  |           | Traffic           | k or                                               |
| C  |           | Engagement        |                                                    |
| 0  |           | Leads             | Leads<br>Collect leads for your business or brand. |
| C  | *         | App promotion     | Good for:<br>Instant forms <b>()</b>               |
| С  |           | Sales             | Messenger ① Conversions ① Calls ①                  |
|    |           |                   | •                                                  |
| Le | earn more |                   | Cancel Continue                                    |

Then click on continue.

3:- After click on continue you will see option to enter your campaign name as shown below for example

New Leads Campaign 1

## Campaign name

New Leads Campaign 1

### Create template

# **Special Ad Categories**

Declare if your ads are related to credit, employment or housing, or about social issues, elections or politics. Requirements differ by country. Learn more

### Categories

No categories declared

4 then click on next as shown below.

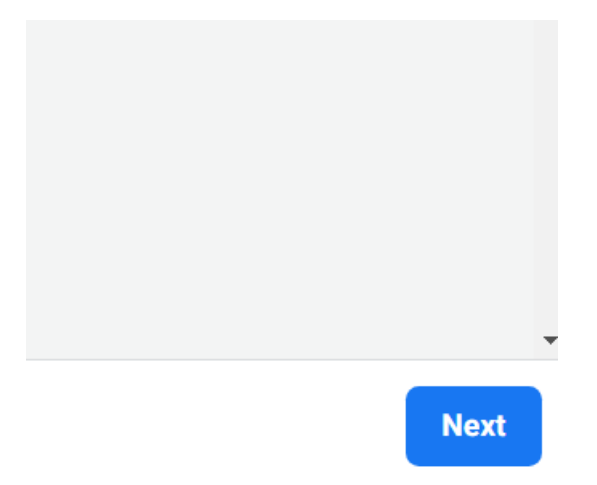

5. after it you will see option to enter your Ad set name for example "Ac repair Lead Ad set" as shown below.

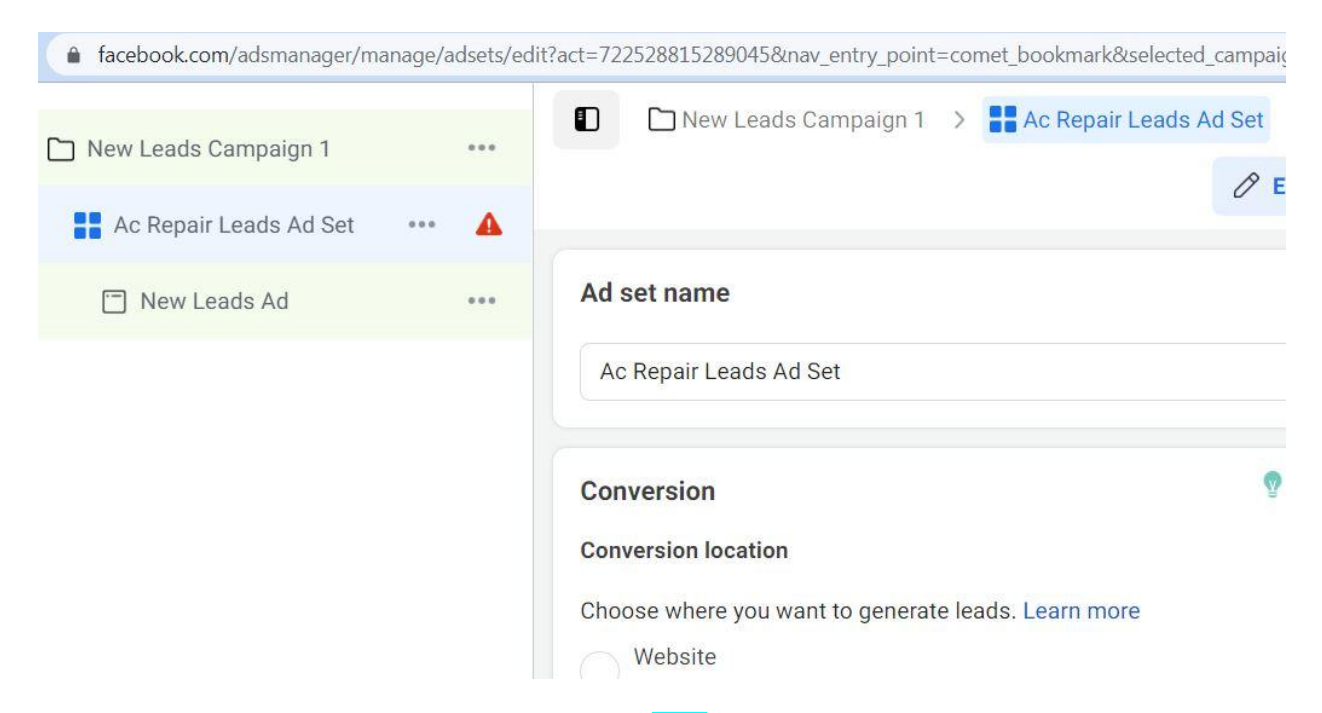

6. After that you will choose conversion location as Calls as shown below.

## Conversion

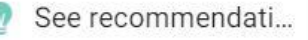

#### **Conversion** location

Choose where you want to generate leads. Learn more

Website Generate leads through your website.

Instant forms Generate leads by asking people to fill out a form.

Messenger Generate leads through Messenger.

Instant forms and Messenger Generate leads by asking people to fill out a form or sending them to Messenger.

Calls Generate leads by asking people to call your business.

App Generate leads through your app.

#### 7 you will see optimization and delivery and here you will see cost per result goal as shown below.

| Facebook Page                                                                                                    | Specific Broad                                                                                                    |  |
|----------------------------------------------------------------------------------------------------|----------------------------------------------------------------------------------------------------|--|
| 🖄 Saad Enterprises 🔹                                                                                                    | Estimated audience size: 330,800,000 - 389,200,000 🚯                                                                                                    |  |
| Optimization & delivery                                                                                                    | Setup targeting selections and available data.                                                                                                    |  |
| Optimization for ad delivery <b>()</b>                                                                                                    | Estimated daily results                                                                                                    |  |
| We'll deliver your ads to try to get you the most possible calls and report the number of times the call<br>button in the call confirmation dialogue is clicked. | Reach 0                                                                                                    |  |
| Calls                                                                                                    | < 10                                                                                                    |  |
| Cost per result goal                                                                                                    | The accuracy of estimates is based on factors like past                                                                                                    |  |
| Meta will aim to spend your entire budget and get the most results using the highest<br>volume bid strategy.                                                     | campaign data, the budget you entered, market data,<br>targeting criteria and ad placements. Numbers are provided<br>to give you an idea of performance for your budget, but are<br>only estimates and don't guarantee results. |  |
| Show more options +                                                                                                    |                                                                                                    |  |
| Close  V All edits saved                                                                                                    | Back                                                                                                    |  |

8 choose your daily budget for example 100rs in INR

| buuget U                         |                                  |           |     |
|----------------------------------|----------------------------------|-----------|-----|
| Daily Budget                     | 24                               | ▼ 100.00  | INR |
| and no more than 🛙<br>Schedule 🚯 | 700.00 per calendar week. L      | earn more |     |
| Start date                       |                                  |           |     |
| Start date<br>Feb 1, 2023        | <b>I</b> 1:29 AM                 |           |     |
| Start date<br>Feb 1, 2023        | Kolkata Time                     |           |     |
| Start date<br>Feb 1, 2023<br>End | <b>I</b> 1:29 AM<br>Kolkata Time |           |     |

9. Then most important choose your target audience Location .

| Custom audiences                     | Create new 💌 |
|--------------------------------------|--------------|
| Q Search existing audiences          |              |
| Exclude                              |              |
| Locations                            |              |
|                                      |              |
|                                      |              |
| Nepal                                |              |
| • Nepal                              |              |
| • Nepal                              |              |
| • Nepal<br>Age<br>18 - 65+           |              |
| • Nepal<br>Age<br>18 - 65+<br>Gender |              |

10:- here you will go to Location and click on edit icon as shown below .

| Audience<br>Define who you want to se | ee your ads. Learn more |              |
|---------------------------------------|-------------------------|--------------|
| Create new audience                   | Use saved audience 💌    |              |
| Custom audiences                      |                         | Create new 💌 |
| Q Search existing aud                 | liences                 |              |
| Exclude                               |                         | Û            |
| * Locations                           |                         | 🖍 Edit       |
| Location:                             |                         |              |

#### 11:- and choose people living in this location as shown below.

### \* Locations

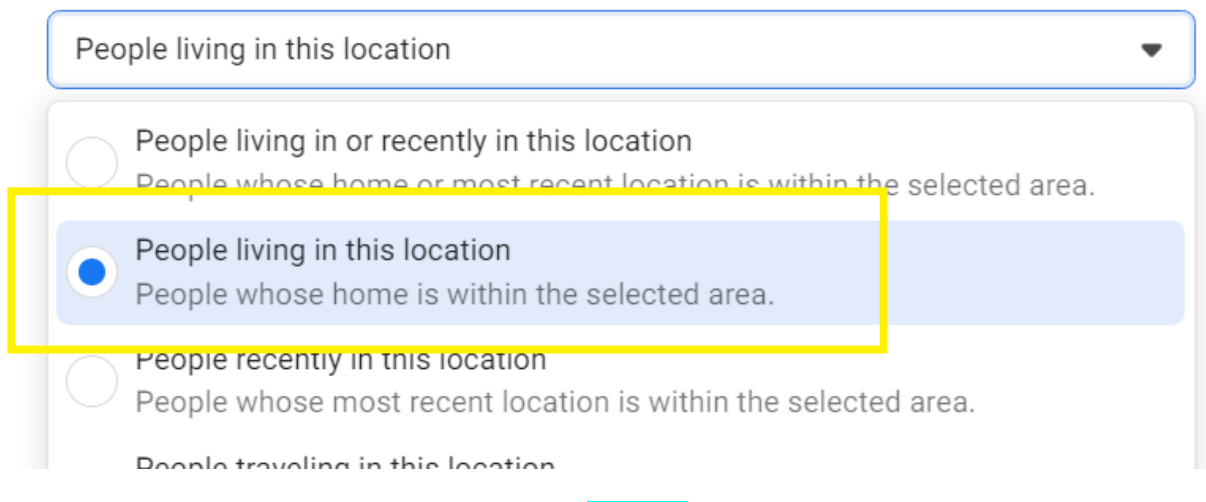

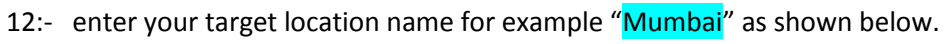

| * Locations                              |            |
|------------------------------------------|------------|
| People living in this location           | •          |
| Nepal                                    |            |
| Nepal                                    |            |
| 🛛 Include 🔻 🔍 mumbai                     | Browse     |
| Bur Mumbai, Maharashtra, India           | City       |
| Service Road, Mumbai, Maharashtra, India | Address    |
| Kothapet X Road                          | Address ;e |

13 choose age and Gender of your target audience.

| Age 🚯       |  | 🖍 Edit |
|-------------|--|--------|
| 18 - 65+    |  |        |
| Gender      |  |        |
| All genders |  |        |
|             |  |        |

14. after it go to Detailed Targeting :- here you will choose relevant interest, demographics, behaviors options related to your target audience for example "air conditioner " interest option it is related to ac repair services audience.

| Age                                                     |                    |
|---------------------------------------------------------|--------------------|
| 18 - 65+                                                |                    |
| Gender                                                  |                    |
| All genders                                             |                    |
| Detailed targeting<br>Include people who match <b>1</b> |                    |
| Q Add demographics, interests or behaviors              | Suggestions Browse |
| Exclude                                                 |                    |

### 15. search Air conditioner as shown below. And click on interests as shown below.

| nclude people who match            | Your audience is defined.                                                                                                    | Your audience is defined. |  |
|------------------------------------|----------------------------------------------------------------------------------------------------|---------------------------|--|
|                                    | Suggestions Browse                                                                                                    |                           |  |
| Air conditioning (home appliances) | Interests                                                                                                    |                           |  |
| Owns: iPad Air<br>Owns: iPad Air 2 | Size:174,274,608 - 204,946,940         Interests > Additional interests > Air conditioning (home appliances)         Description:People who have express interest in or like pages related to Air conditioning (home appliances) | d an                      |  |
|                                    | The size of the audience for your selected interests is n shown as a range. These                                                                                                    | r<br>DW                   |  |

#### 16. choose your placements options.

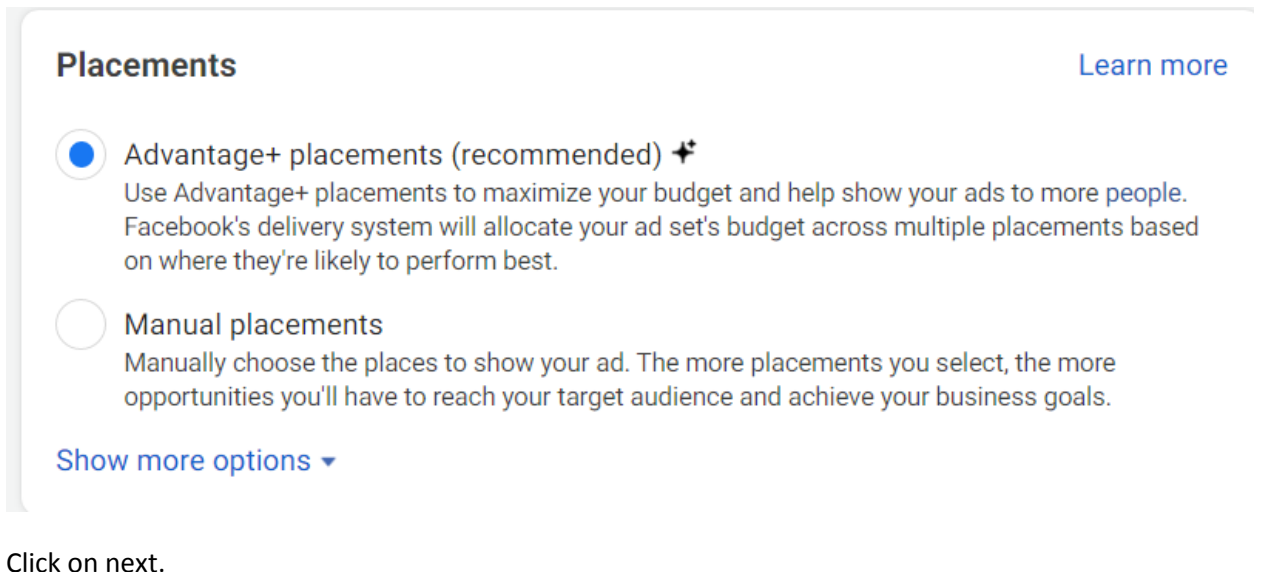

17.

After click on next you will see option to enter ad name

For example "Ac Repair Leads Ad"

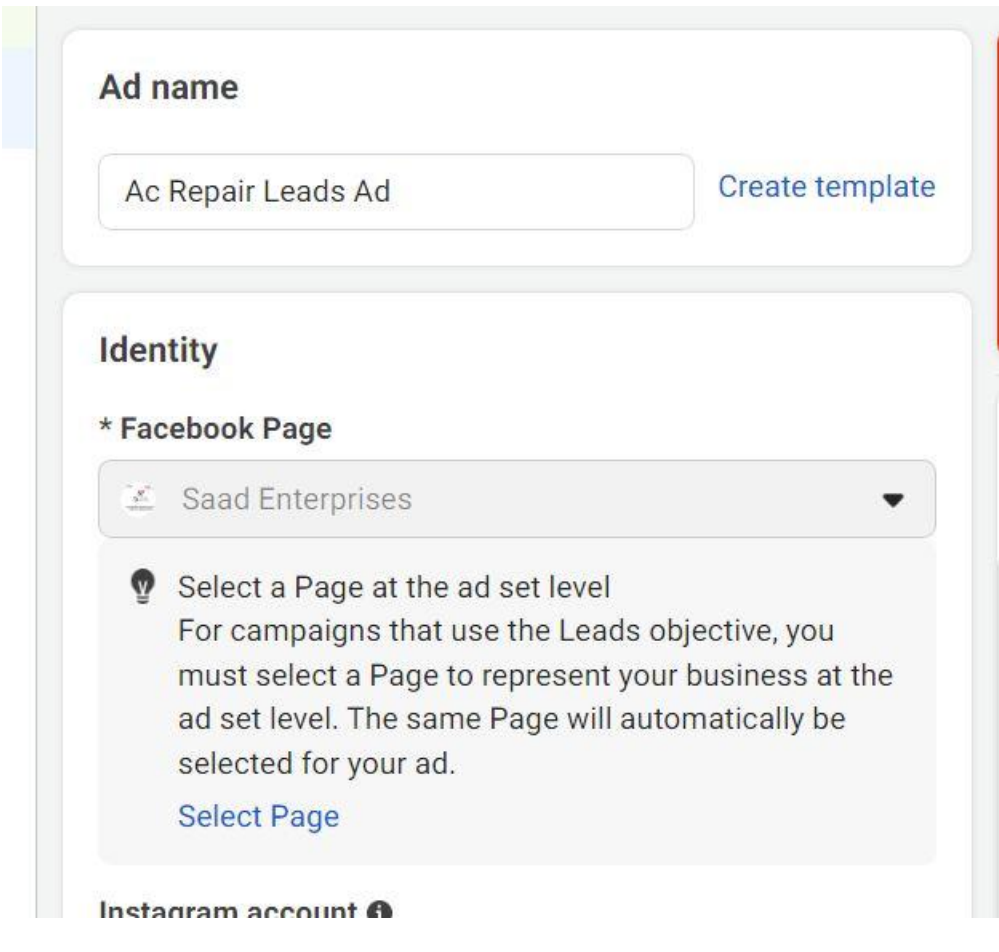

18. choose ad format as shown below .

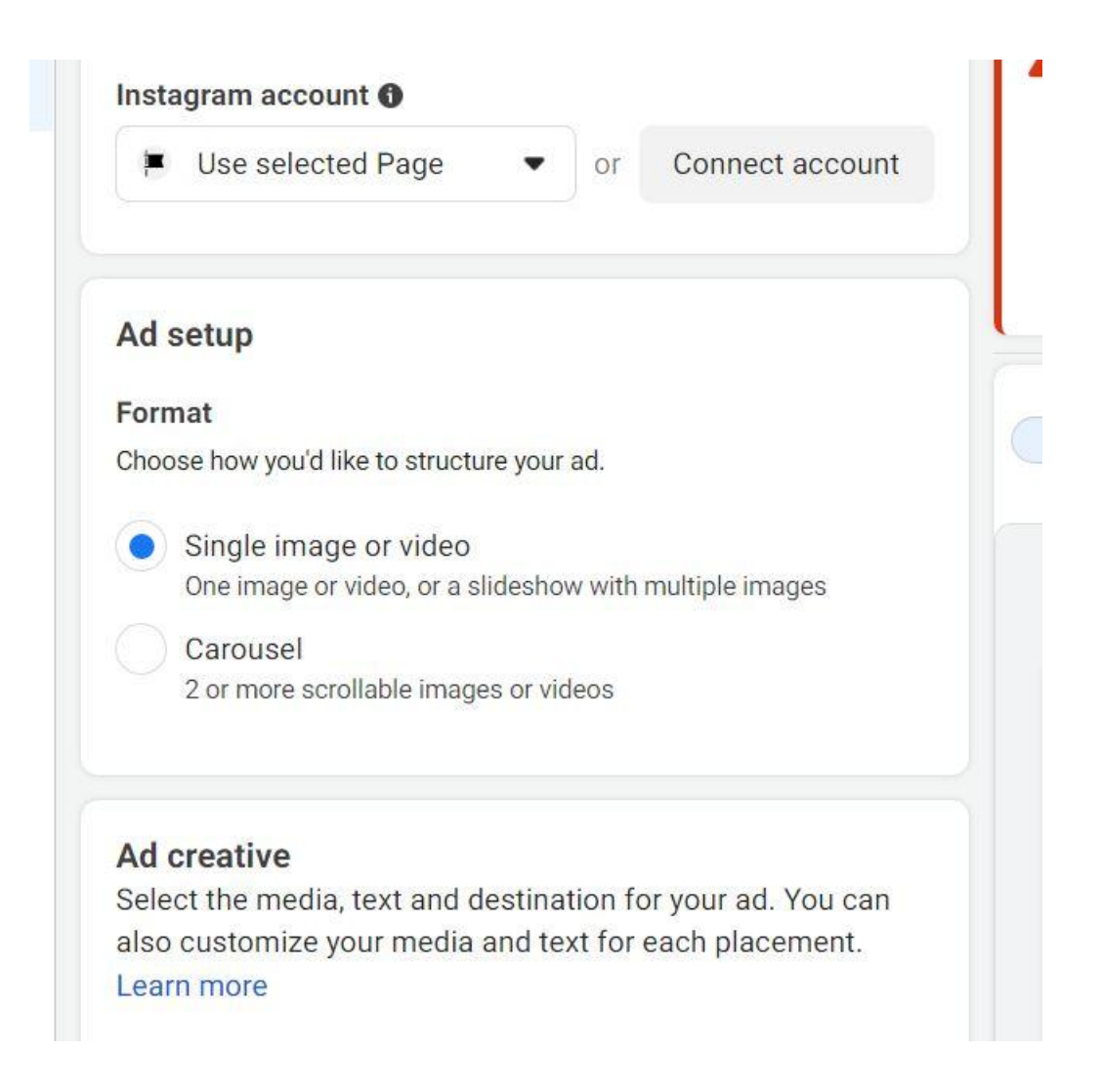

then in ad create go to media and click on add Image and upload image and choose it.

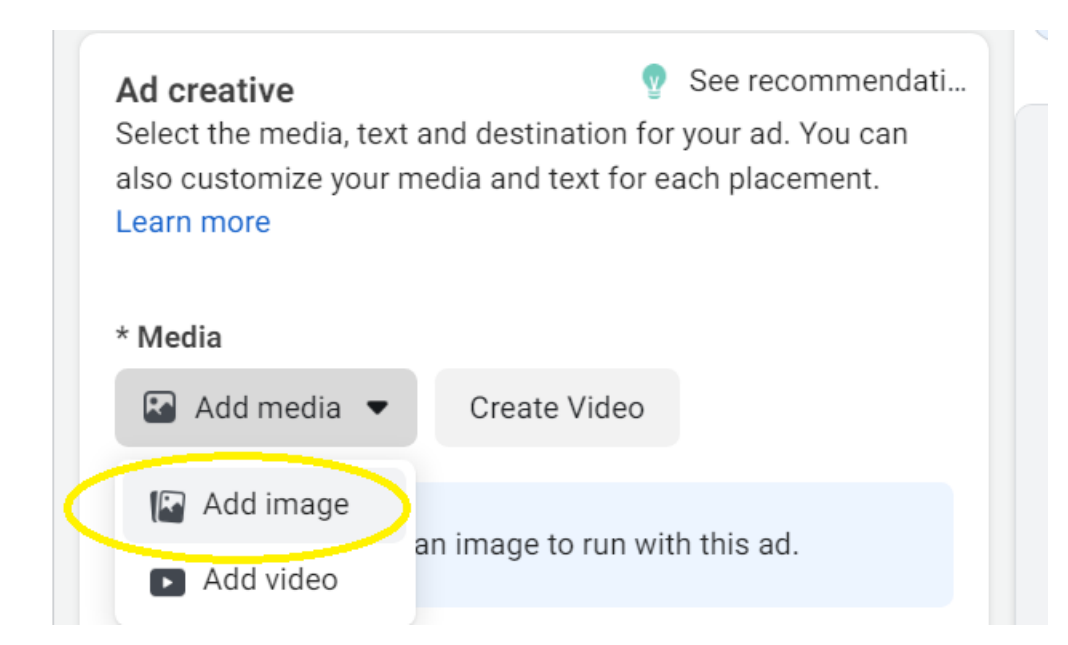

19 and after it you will see option to enter your primary text & mobile number with country code

for example shown below.

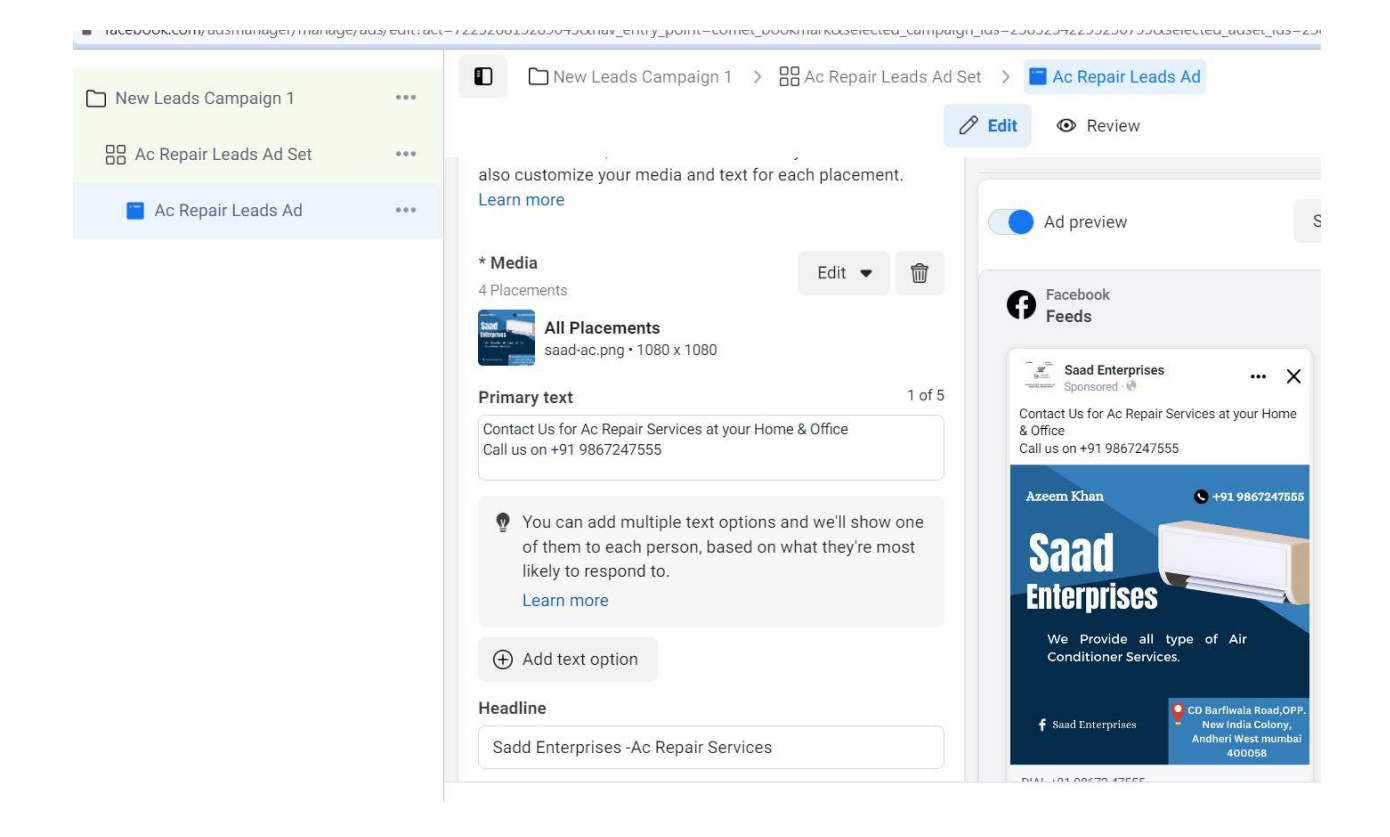

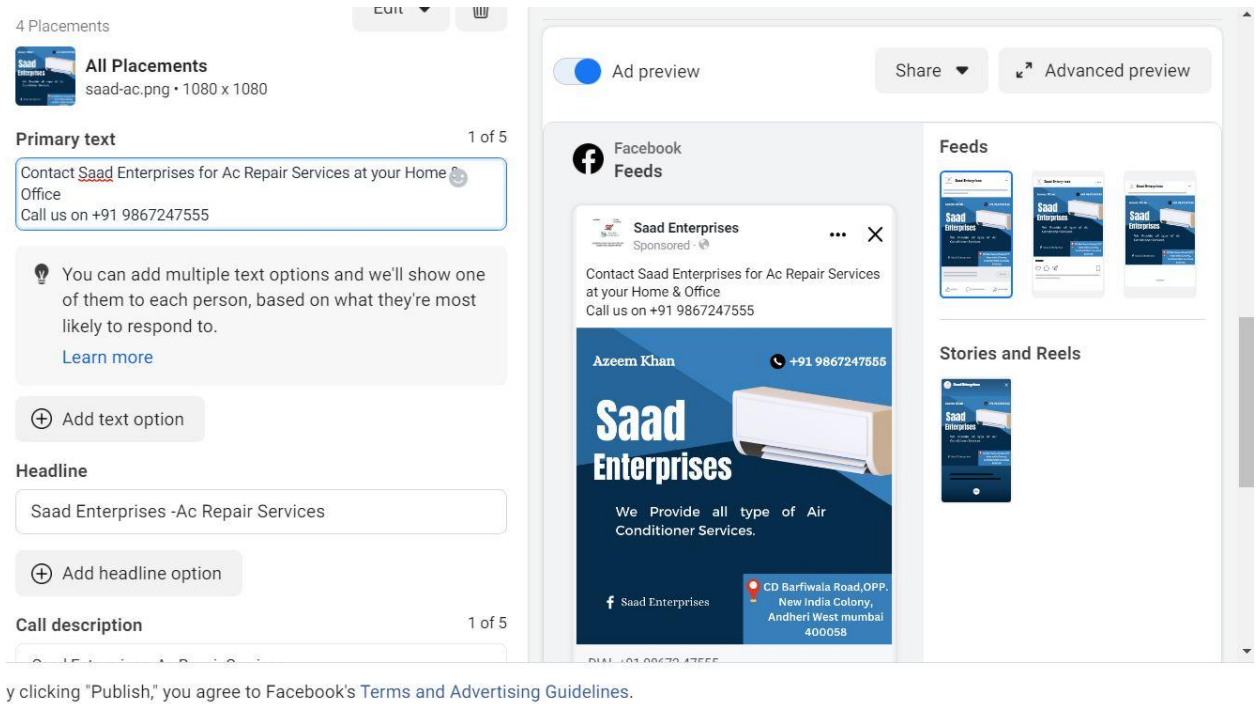

 All edits saved Close

Publish

Back

20. finally click on publish as shown below.

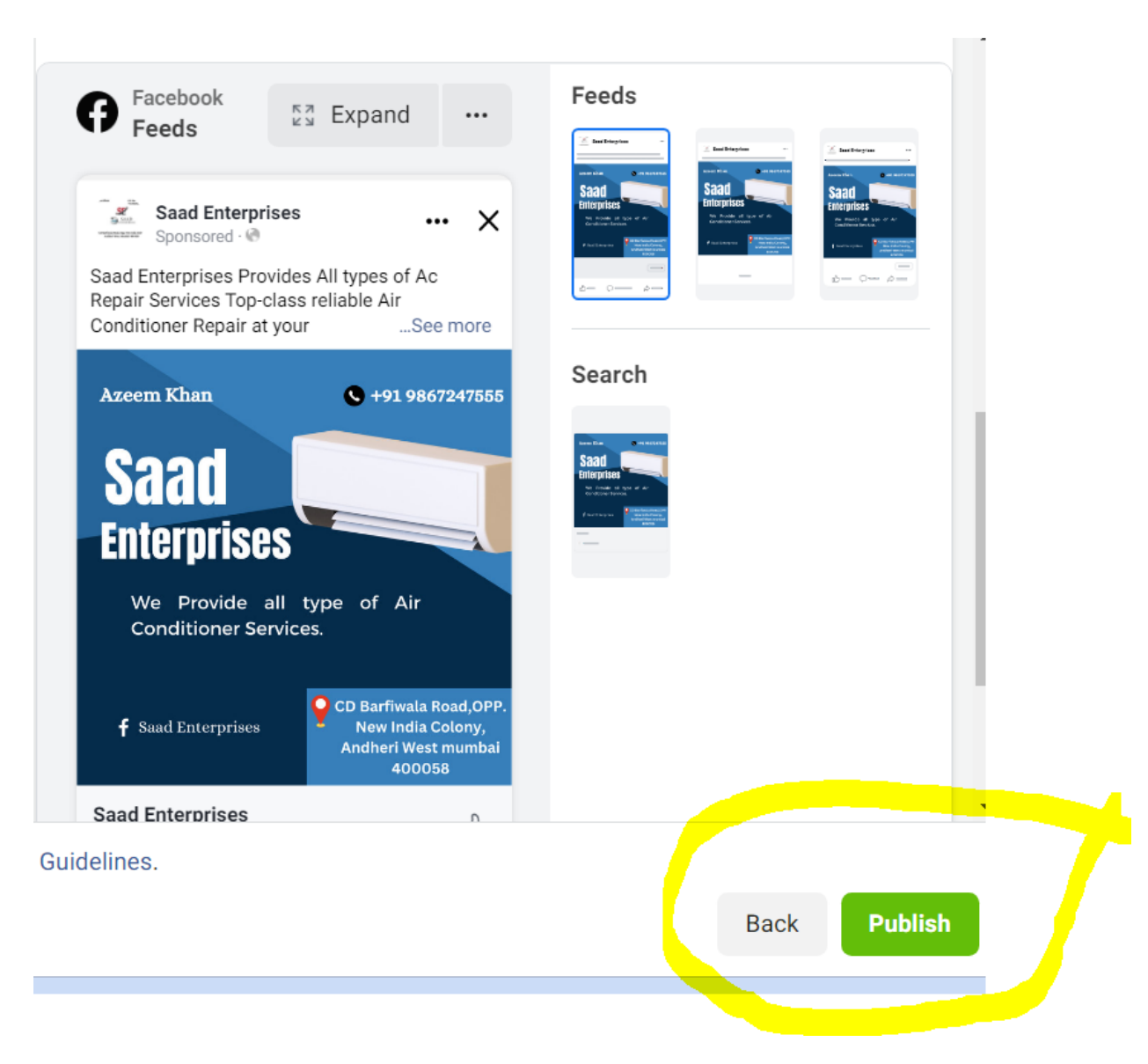

21. after it you will ask to add your payment information as shown below.

| Add payment information                                | ×                   |
|--------------------------------------------------------|---------------------|
| Location and currency                                  |                     |
| Country/Region Currency Indian Rupee                   | • sype of           |
| Time zone<br>(GMT +05:30) Kolkata Time                 | CD Ba<br>Ne<br>And! |
| Your location and currency cannot be changed once set. | repair se           |
|                                                        | Next                |

22 . After click on next. You will see payment option for example you will choose upi option or credit /debit card option for example we will choose upi option as shown below.

| <                                              | Add payment information                           | ×          | l typ |
|------------------------------------------------|---------------------------------------------------|------------|-------|
| Business and tax in<br>Optional - Add a tax ID | <b>fo</b><br>or address                           | Edit       |       |
| Add payment metho                              | od                                                |            |       |
| Debit or credit card                           |                                                   | $\bigcirc$ |       |
| 3 Months No-Cost Cre                           | dit Card EMI                                      | $\bigcirc$ | e     |
|                                                |                                                   | ۲          | CD    |
| PAYTM Payim                                    |                                                   | $\bigcirc$ | An    |
| Net Banking 🏛                                  |                                                   | $\bigcirc$ | air   |
| I have an ad credi                             | t to claim.                                       |            | ۲t    |
| You                                            | Ir payment methods are saved and stored securely. |            | on    |
|                                                | Terms apply                                       |            | ay    |
|                                                |                                                   | Next       |       |

Click on next.

23. after click on next do following things as shown below enter your business name and address as shown below and save.

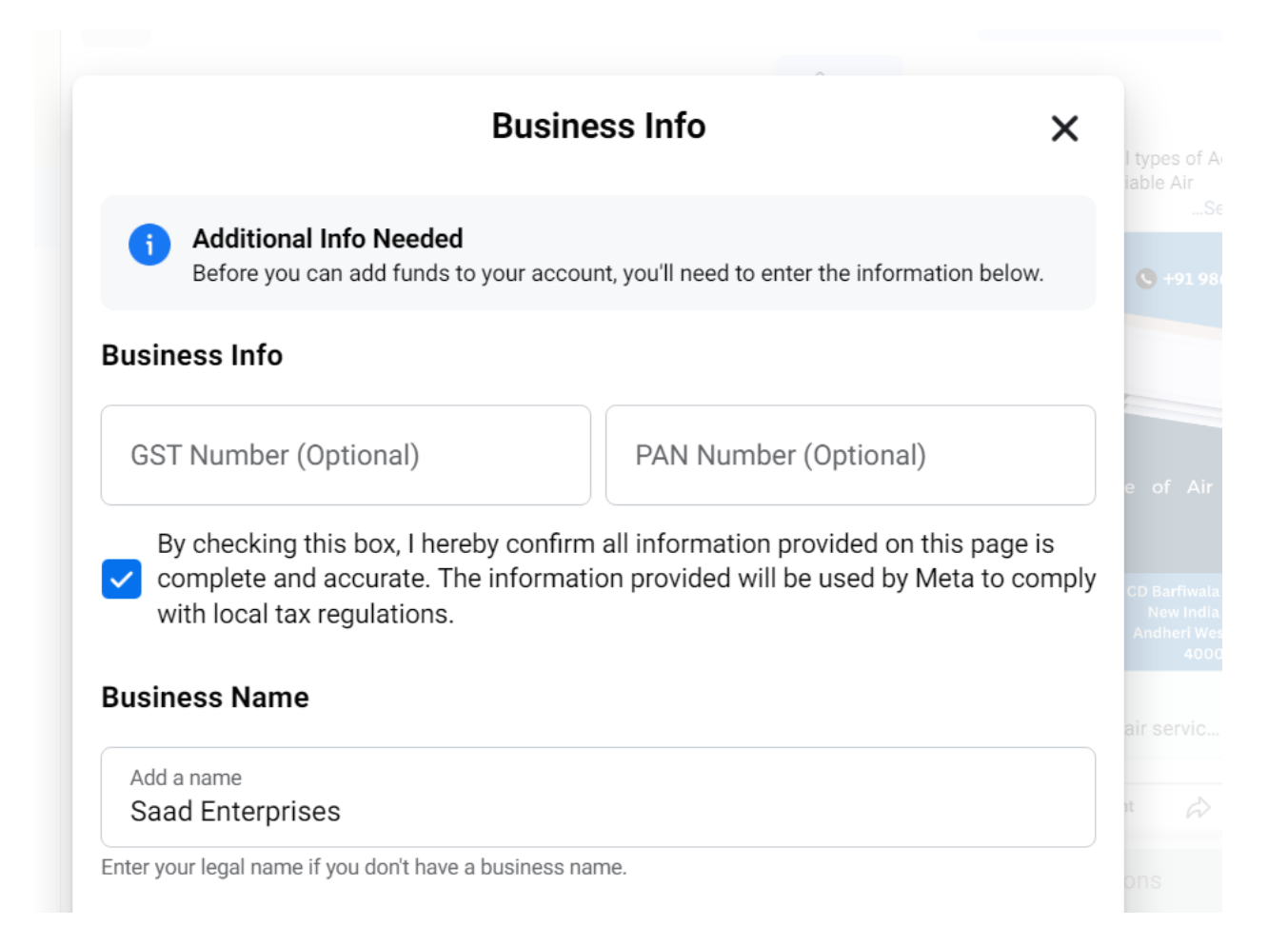

| The legal address registered with your government and tax agency. If you're not a register<br>business, enter your mailing address. | ed I types of Ac<br>iable Air<br>See m                           |
|----------------------------------------------------------------------------------------------------|------------------------------------------------------------------|
| Street address 1<br>mumbai                                                                                                    | <b>C</b> +91 986724                                              |
| Street address 2<br>Mumbai                                                                                                    |                                                                  |
| City or town<br>Mumbai                                                                                                    | e of Air                                                         |
| State Maharashtra Pincode 400058                                                                                                    | CD Barfiwala Road<br>New India Colo<br>Andheri West mu<br>400058 |
| Advertising purpose                                                                                                    | air servic [<br>ut 🖧 Shar                                        |
| Yes, I am buying ads for business purposes                                                                                          | ons                                                              |
|                                                                                                    |                                                                  |
| No, I am not buying ads for business purposes                                                                                       | ay vary based                                                    |

24 after it enter amount 100rs as shown below and click on next.

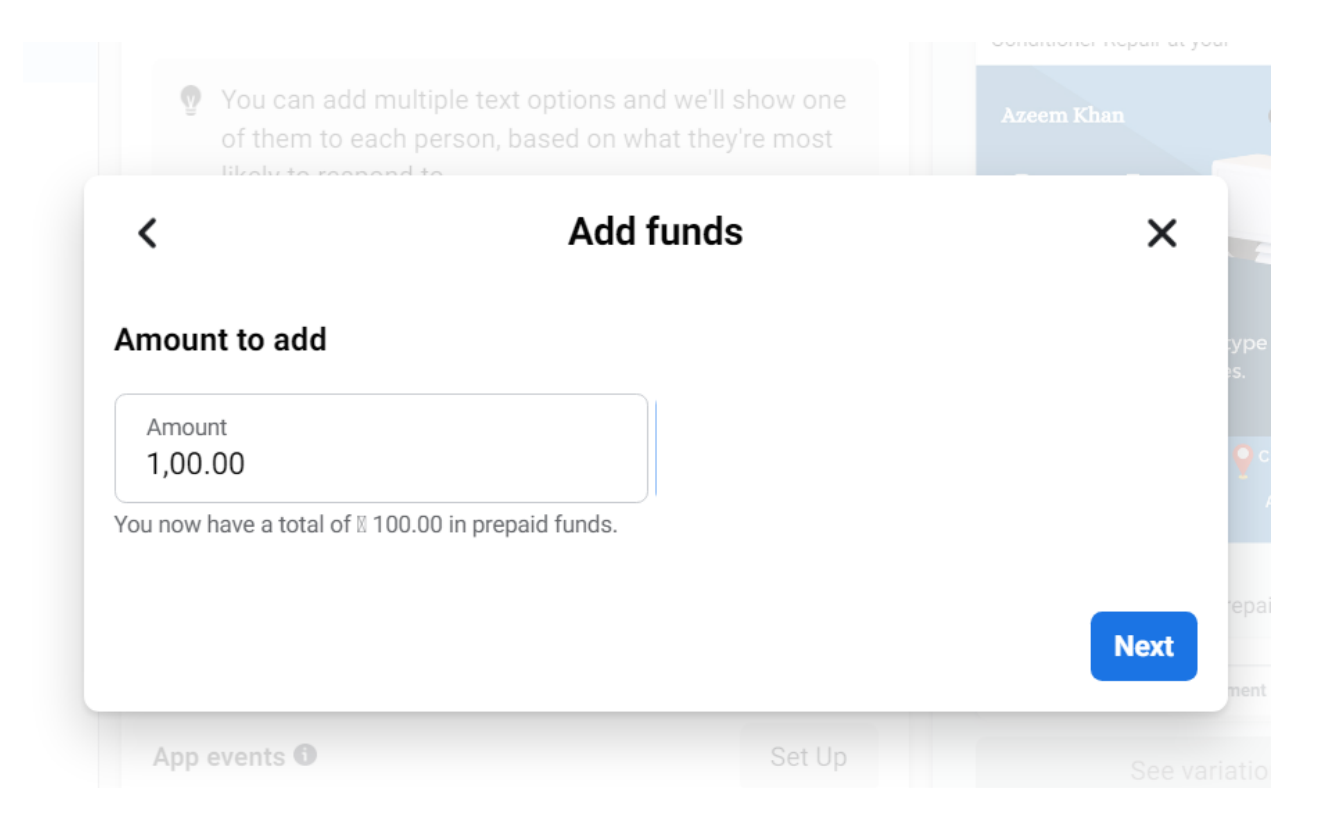

| .EAC Installation, .E AC Servicing, Split<br>.EAC Repair, Branded AC Repairs By <u>Azeem</u> Technician. | Saad Enterprises Provide<br>Repair Services Top-clas |            |  |  |  |  |
|----------------------------------------------------------------------------------------------------|------------------------------------------------------|------------|--|--|--|--|
| < Add funds                                                                                              | ×                                                    | l          |  |  |  |  |
| Pay with UPI ID                                                                                          |                                                      |            |  |  |  |  |
| Pay 🛛 100.00 to Facebook                                                                                 |                                                      | ⊊y⊧<br>≥s. |  |  |  |  |
| Enter Any UPI ID                                                                                         | Verify                                               | 9          |  |  |  |  |
| PROCEED                                                                                                  |                                                      | rep        |  |  |  |  |
| Or<br>Generate QR code                                                                                   |                                                      | me<br>at   |  |  |  |  |
|                                                                                                    | Ad readering and interaction                         |            |  |  |  |  |

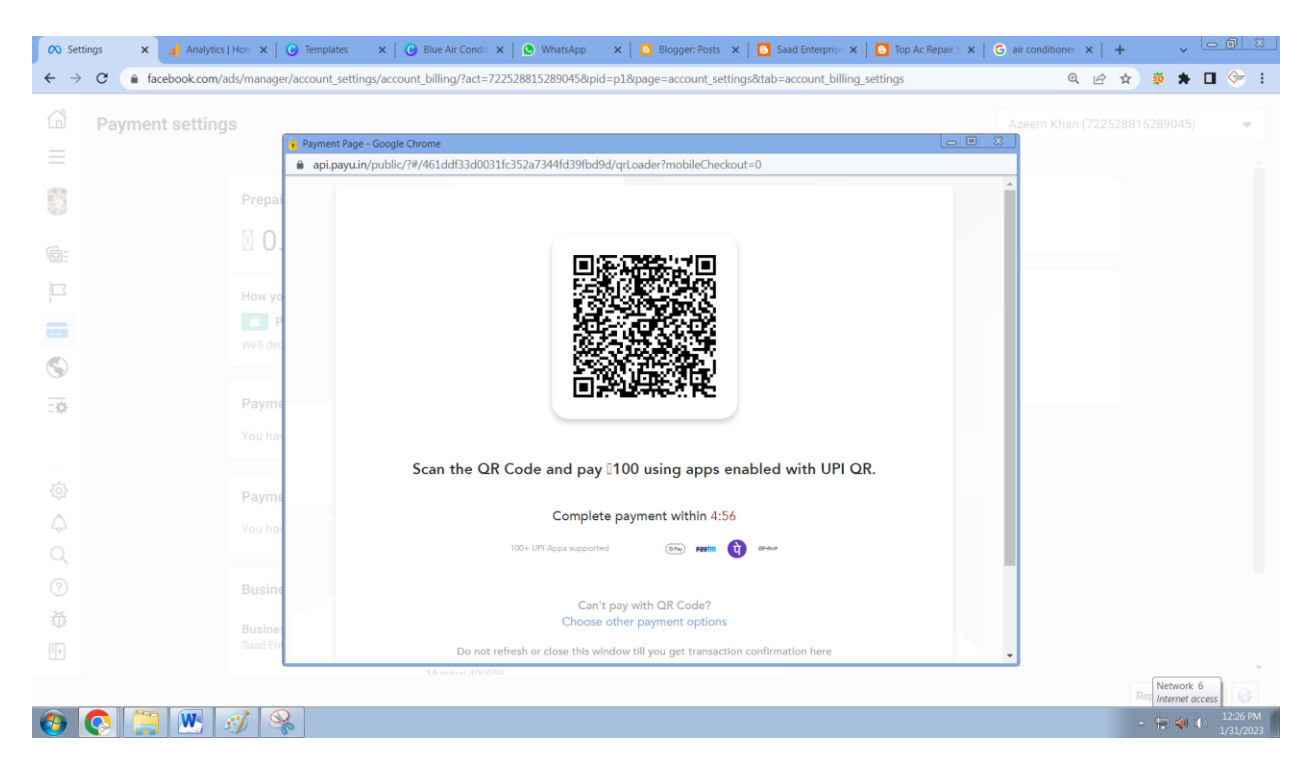

### 25. after successful payment.

| 🔊 Sett                   | tings 🗙  | Analytics   Hom 🗙 🛛 🕑 Templates 🛛 🗙            | 🕒 Blue Air Condit 🗙 🛛 🕒 Wh     | atsApp 🗙 🖸 Blogger: Posts 🗙 🔂 Si                                 | ad Enterprise 🗙 🛛 🖸 Top Ac Repair S 🗙 🗍 | G air conditioner ×   + | • <u>- 0</u>                                                                                                    | <u>×</u>  |
|--------------------------|----------|------------------------------------------------|--------------------------------|------------------------------------------------------------------|-----------------------------------------|-------------------------|----------------------------------------------------------------------------------------------------|-----------|
| $\leftarrow \rightarrow$ | C 🔒 fac  | ebook.com/ads/manager/account_settings/acc     | count_billing/?act=72252881528 | 9045&pid=p1&page=account_settings&tab=                           | account_billing_settings                | QEI                     | 2 🔅 🔺 🖬 🧇                                                                                                    | :         |
| 6<br>                    | Payment  | t settings                                     |                                |                                                                  |                                         |                         | 815289045) 🗢                                                                                                    |           |
| 8                        |          | Prepaid funds                                  |                                |                                                                  | Payment history                         |                         |                                                                                                    |           |
|                          |          | ⊠ 100.00                                       |                                |                                                                  |                                         |                         |                                                                                                    |           |
| Î                        |          | How you'll pay                                 |                                | Success                                                          | ×                                       |                         |                                                                                                    |           |
| <b>•</b>                 |          |                                                |                                |                                                                  | ar payment i                            |                         |                                                                                                    |           |
| <u>.</u>                 |          | Payment methods •<br>You haven't added any pay | ⊠ 100                          | 0.00 added to your prepaid balance<br>Your new balance is 20.00. | 3                                       |                         |                                                                                                    |           |
|                          |          | Payment activity<br>You have no recent spendin | g. Create Ad                   |                                                                  | Done                                    |                         |                                                                                                    |           |
| Q<br>(?)                 |          |                                                |                                |                                                                  |                                         |                         |                                                                                                    |           |
| ÷                        |          | Business name<br>Saad Enterprises              | Address<br>Mumbai<br>mumbai    | Currency<br>Indian Rupee INR                                     |                                         |                         |                                                                                                    |           |
| <b>()</b>                | <b>(</b> | <b>W</b> 🧭 😪                                   | Mampai 200059                  |                                                                  |                                         |                         | Network 6<br>Internet access         12:30 P           •         •         •         12:31 P           1/31/20         •         1/31/20         1/31/20 | PM<br>023 |

26. after it you will keep checking result in ads section as shown below.

Check Result and Reach

| $\leftarrow \rightarrow$ | C                                                                                                  | facebook.c                   | :om/adsmanager, | /manage/a | ds?act=7225 | 28815289 | 045&nav_entry | _point=           | comet_boo         | kmark&sel       | lected | l_campaig            | n_ids=238! | 525304811 | 507558tsel   | ected_ads              | et_ids=2385. | 2530         | QÊ       | ¢ 🔅 | *    |        |
|--------------------------|----------------------------------------------------------------------------------------------------|------------------------------|-----------------|-----------|-------------|----------|---------------|-------------------|-------------------|-----------------|--------|----------------------|------------|-----------|--------------|------------------------|--------------|--------------|----------|-----|------|--------|
| $\sim$                   | Addstness/Home Khan (722528815289045)   Updated just now O Discard drafts                          |                              |                 |           |             |          |               |                   |                   |                 |        |                      |            | ts        | Review an    | nd publis              | h            |              |          |     |      |        |
| ≡                        | Terms update is now available     Updates to the Self-Serve Ad Terms are effective January 3, 2023 |                              |                 |           |             |          |               |                   |                   |                 |        |                      |            |           |              | Read the terms $	imes$ |              |              |          |     |      |        |
| 8                        | Q Search and filter This month:                                                                    |                              |                 |           |             |          |               |                   |                   |                 |        |                      |            | onth: Ja  | ın 1, 2023 - | - Jan 31,              | 2023         | •            |          |     |      |        |
|                          | A                                                                                                  | Campaigns 1 selected × 80 Ad |                 |           |             |          |               | sets 1 selected × |                   |                 |        |                      |            | 🔚 Ad      | Ads          |                        |              | 1 selected × |          |     |      |        |
|                          | +                                                                                                  | Create                       | 🖺 Duplicate     | •         | 🖍 Edit      | •        | 🛓 A/B Tes     | t                 | Î                 | ŵ               | •••    | <b>€</b> ≯           | Preview    | v Ru      | iles 🔻       | View<br>Setup          | •            | •            | ٦.       | Rep | orts | •      |
|                          |                                                                                                    | Off / On                     | Ad              |           |             |          | v             | Ad set            | Last sigi<br>edit | nificant        |        | Attributi<br>setting | ion        | 1 Result  | ts           | - Read                 | ch           |              | Impressi | ons | v    | Cost ( |
|                          |                                                                                                    | Ac Repair Engagement Ad      |                 |           |             |          |               |                   |                   | 0.00 -<br>Daily |        |                      |            |           | Page Like    |                        |              | -            |          |     | -    |        |
|                          | Results from 1 ad D                                                                                |                              |                 |           |             |          |               |                   |                   |                 |        |                      | -          |           |              | Accounts Center acco   |              |              | Tot      |     | otal |        |
| ŝ                        |                                                                                                    |                              |                 |           | _           |          |               |                   |                   |                 |        |                      |            |           |              |                        |              |              |          |     |      |        |
| \$                       |                                                                                                    |                              |                 |           |             |          |               |                   |                   |                 |        |                      |            |           |              |                        |              |              |          |     |      |        |
| Q                        |                                                                                                    |                              |                 |           |             |          |               |                   |                   |                 |        |                      |            |           |              |                        |              |              |          |     |      |        |